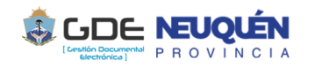

| Trámite                             | Devolución por Liquidación en Exceso Haberes, Judiciales ó                                                                                                    |
|-------------------------------------|----------------------------------------------------------------------------------------------------|
|                                     | Devolución Reclamable - GDEVFONDOS                                                                                                    |
| Dueño                               | Contaduría General de la Provincia                                                                                                    |
| Normativa<br>asociada al<br>trámite | Disposición № 40/2017 - Título I, Capítulo VII, Art.2º<br>Disposición № 04/2018 - Contaduría General                                                                                                    |
| Versión                             | Última revisión : 05/09/2019         Confeccionó:       Revisó:       Aprobó:         . Aimara Villega (D G Coordinación y       Vanina Barrionuevo (SubContadora)       CONTADURIA GENERAL DE LA         Sistemas)       . Adel Yauhar (DG Sueldos)       PROVINCIA                                                                                                    |
| Reparticiones<br>Habilitadas        | Servicios Administrativos Financieros (S.A.F.) dependientes de la<br>Administración Central (A.C.)                                                                                                    |
| Descripción                         | Se refiere a la corrección por diferencias en la liquidación de haberes<br>Inicio O <i>Envío de la Solicitud</i><br>Final O <i>Informe de decisión</i>                                                                                                    |
|                                     | expediente electrónico, el trámite se realiza en paralelo, por lo tanto, deberán<br>generar el expediente papel con toda la documentación creada en Gestión<br>Documental Electrónica, firmada de manera holográfica.                                                                                                    |
|                                     | <ul> <li>1. Solicita Carátula Expedientes         La Dirección de Sueldos o Recursos Humanos, solicita carátula a la mesa de entradas. Para el Expediente Electrónico solicita el trámite GDEVFONDOS             Devolucion de Fondos             (Para un mejor seguimiento mencionar el número de expediente electrónico en carátula expediente papel.)     </li> </ul>                                                  |
|                                     | <ul> <li>2. Nota de Elevación de Devolución Liquidación en Exceso<br/>Haberes/Judiciales o Devolución Reclamable.</li> <li>Genera una Nota No Comunicable (NONC) en GEDO de elevación de la<br/>devolución de Liquidación en exceso haberes/judiciales o Devolución Reclamable.</li> <li>Envía a firmar a Dirección Provincial de Administración y vincula el documento<br/>generado al Expediente Electrónico.</li> </ul> |
|                                     | 3. Pase para prosecución del trámite<br>Se realizará el pase del Expediente a la Mesa de Entradas para la prosecución<br>del trámite. La Mesa de Entradas, envía el expediente electrónico a la Repartición<br>CGP#MEI, Sector MESA. En paralelo, enviar el expediente papel a la mesa de<br>entradas de la Contaduría General.                                                                                            |
|                                     |                                                                                                    |

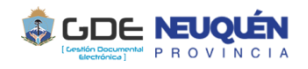

| Descripción                                         | <ul> <li>4. Informe de intervención de la Contaduría General de la Provincia La Dirección General de Sueldos revisará la documentación presentada, pudiendo darse dos situaciones: <ul> <li>a. Informe Favorable: elaborará un documento tipo Informe en GDE, el cual adjuntará al Expediente electrónico y papel devolviéndolo al Servicio Administrativo Financiero (SAF) en estado "TRAMITACIÓN".</li> <li>b. Informe Desfavorable: elaborará un documento tipo Informe en GDE, el cual adjuntará al Expediente Electrónico y papel, adjuntando dicho Informe en el Expediente electrónico y papel, adjuntando dicho Informe en el Expediente electrónico y papel, adjuntando dicho Informe en el Expediente Servicio Administrativo Financiero</li> <li>a) Con la opinión favorable de la Contaduría General, el Servicio Administrativo procederá a Depositar o Transferir el importe en exceso en la cuenta corriente de la Tesoreria General de la Provincia y comunicarlo mediante nota al Tesorero General.</li> </ul> </li> <li>Genera un comprobante (COMPR) en GEDO del depósito efectuado. Enviar a firmar a Dirección de Sueldos/Recursos Humanos, y vincular el documento generado al Expediente Electrónico.</li> <li>Remitir el expediente el la Contaduría General, el Servicio a la Repartición CGP#MEI, Sector MESA. En paralelo, enviar el expediente papel a la mesa de entradas de la Contaduría General.</li> <li>b) Con la opinión desfavorable de la Contaduría General, el Servicio Administrativo genera una Nota No Comunicables (NONC) en GEDO rectificando el paso 2.</li> <li>6. Guarda temporal del trámite La Dirección General del trámite</li> </ul> |
|-----------------------------------------------------|----------------------------------------------------------------------------------------------------|
| Aplicativos y<br>Fuentes<br>Auténticas<br>asociados | Aplicativos:<br>Si.Co.Pro.<br>RH.Pro.Neu                                                                                                    |
| Documentos<br>Habilitados                           | NONC – Nota No Comunicable.Flia: ComunicacionesCOMPR - ComprobanteFlia: Certificados Constancias y ComprobantesIFIFC – Informe Importado Firma Conjunta –Flia: Informes                                                                                                    |
| Instructivo<br>de uso                               |                                                                                                    |
| Notas                                               |                                                                                                    |

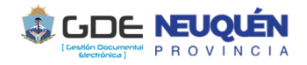

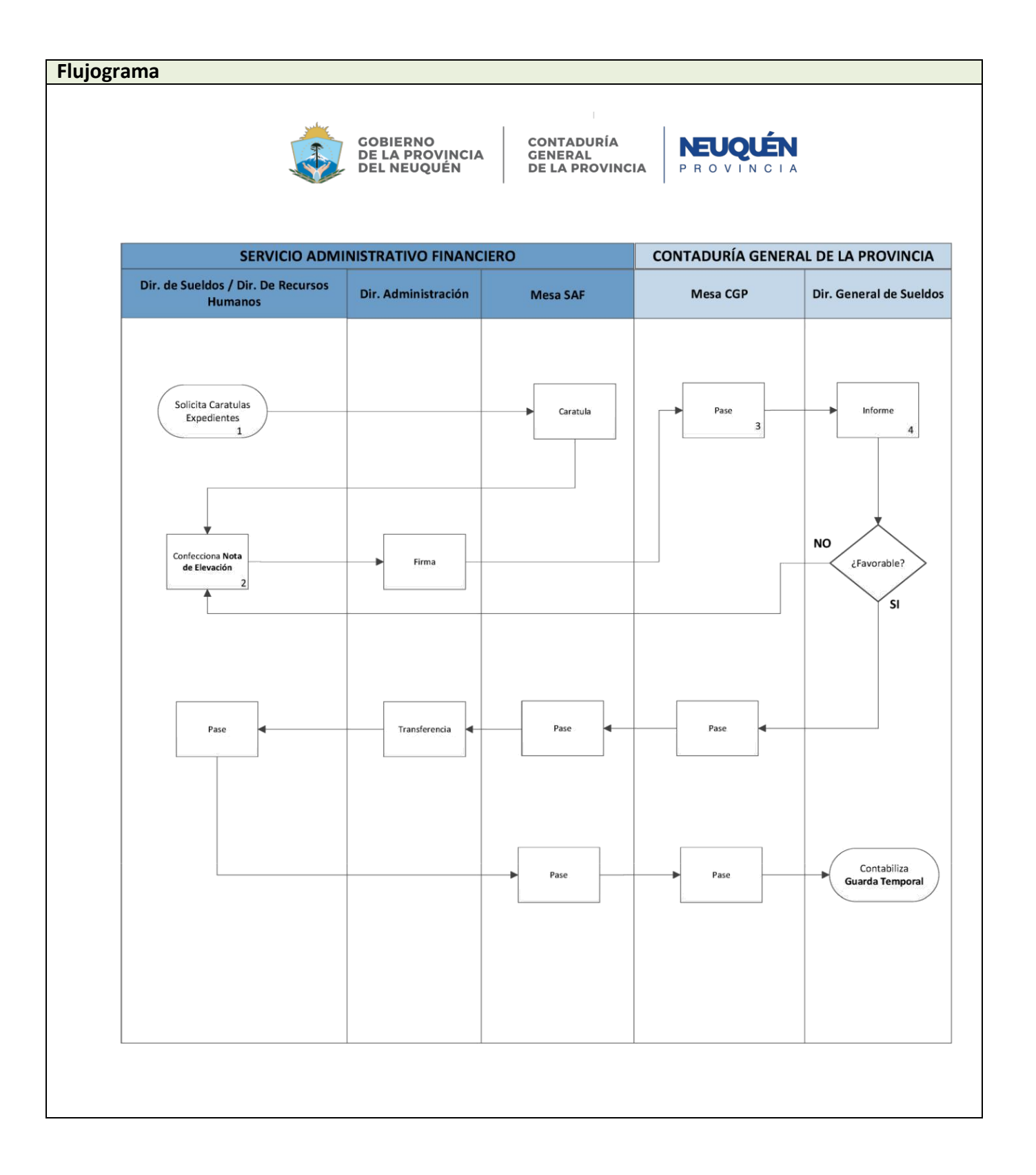